# VEJLEDNING

Outlook online vejledning – send e-mail med 'send sikkert' og 'krypter' i Outlook online

#### VEJLEDNING TIL FRIVILLIGE I RØDE KORS

27.07.2021 [mbkra] LANDSKONTORET I RØDE KORS -DIGITALISERINGSAFDELINGEN

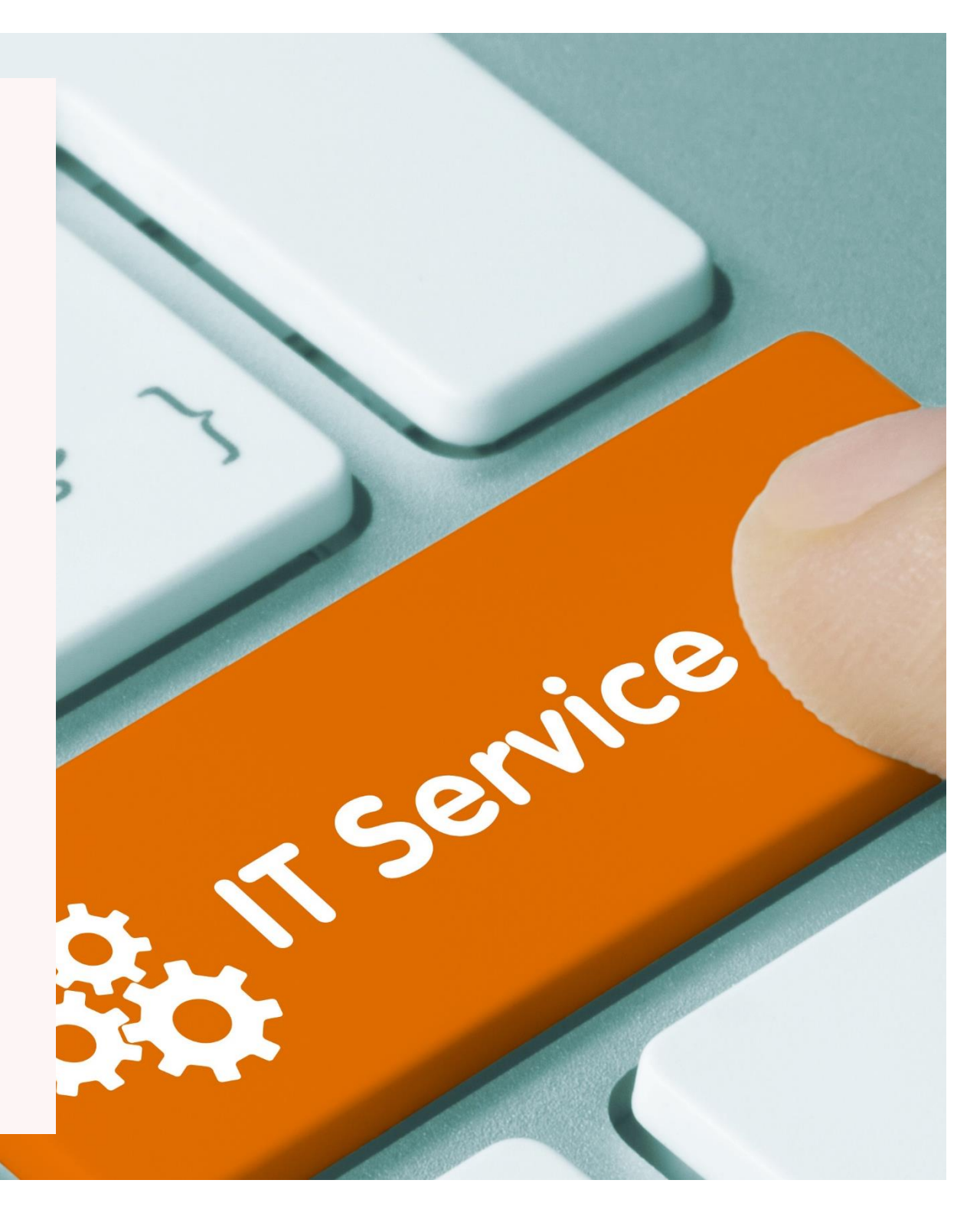

## SEND E-MAIL MED 'SEND SIKKERT' OG 'KRYPTÉR' I OUTLOOK ONLINE

En sikker mail er en e-mail, som sendes på en måde, så indholdet af e-mailen ikke kan læses af andre end dem, den er tiltænkt - og ingen kan ændre indholdet undervejs. Du skal sende en sikker mail, når du skal sende en e-mail med <u>fortrolige eller følsomme persondata</u>. Det skal du for at imødekomme de lovkrav om datasikkerhed, som Røde Kors er underlagt.

<u>Fortrolige persondata</u> er fx cpr.nr. og data om eksempelvis indtægt, uddannelse og ansættelsesforhold. <u>Følsomme persondata</u> er fx helbredsoplysninger, etnisk oprindelse og straffedomme.

> Det er sikkert at sende en e-mail fra én Røde Kors e-mailkonto til en anden Røde Kors e-mailkonto, da det foregår inden for Røde Kors' eget netværk.

**<u>Når</u>** du skal sende en sikker mail, afhænger <u>måden</u> du gør det på, af <u>hvem</u> du sender til<sup>1</sup>:

#### 1. E-MAILS TIL OFFENTLIGE INSTANSER

Når man sender til – eller modtager, fortrolige e-mails fra kommunen eller andre offentlige instanser **via** sin personlige Røde Kors e-mail, skal man vælge **'Send Sikkert' metoden**. Denne funktion gør, at mailen sendes gennem den samme, sikre 'tunnel', fordi både Røde Kors og de offentlige instanser har sikre mailprogrammer.

'Send sikkert' funktionen er ikke er tilgængelig, hvis du skal sende en sikker mail til en privat e-mailkonto som fx Gmail og Hotmail. Hér skal du bruge Røde Kors' anden mulighed (kryptér).

#### 2. E-MAILS TIL PRIVATE (IKKE TIL RØDE KORS)

**'Kryptér'** er en metode, som du kan anvende, når du skal sende en sikker mail til en privat e-mailkonto (fx Gmail og Hotmail), for de er **ikke** tilknyttet 'Send Sikkert' ordningen.

<sup>&</sup>lt;sup>1</sup> Microsoft ændrer fra tid til anden designet på Outlook online. Hvis du oplever at designet er ændret i en sådan grad, at denne vejledning ikke længere er tidssvarende, så skriv venligst til helpdesk@rodekors.dk.

#### 1. 'Send sikkert' metoden (e-mails til offentlige instanser)

Hér transporteres e-mails i en sikret tunnel, og dermed kan fortrolige og følsomme persondata sendes uden at andre kan se indholdet. Dette kræver, at du sender mailen specifikt som en 'Send Sikkert' e-mail.

#### Sådan sender du en sikker mail med 'Send Sikkert' metoden

Åben din indbakke via <u>www.owa.rodekors.dk</u> og åbn en ny e-mail. Skriv din meddelelse og klik derefter på de tre prikker til højre på nederste værktøjslinje. Klik derefter på Send Sikkert.

| <ul> <li>▶ Send Vedhæft × ③ Kryptér ▲ Kassér …</li> <li>Tri</li> <li>Cc</li> <li>Opfølgning på møde</li> <li>➡ fortroligndocx</li> <li>12 K8</li> <li>Kære Lone</li> <li>Tak for et rigtig godt møde, ther får du listen som aftalt.</li> <li>Venlig hilsen</li> <li>Helen Bent Rasonli</li> <li>Senior projektidedel<br/>her sig godet on dk</li> <li>Helen Bent Rasonli</li> <li>Senior projektidedel<br/>her sig godet on dk</li> <li>Kontrollér for problemer med tilgængelighed</li> </ul>                                                                                                    |                                                            |           |     |                   |                  |            |    |
|----------------------------------------------------------------------------------------------------|------------------------------------------------------------|-----------|-----|-------------------|------------------|------------|----|
| Til   Cc   Opfølgning på møde   Image: Standing på møde   Image: Standi | ≻ Send 🔋 Vedhæft ∨ 🕲 Kryptér 🛍 Kassér …                    |           |     |                   |                  |            |    |
| Cc         Opfølgning på møde         Image: Portroligtdocx         12 k8         Kære Lone         Tak for et rigtig godt møde. Her får du listen som aftalt.         Venlig hilsen         Helen         Helen         Helen Bemt Rasouli         Bæaior projektideel         Bæaior grojektideel         Bæaior grojektideel         Bæaior grojektideel         Kare Lone         Kære Lone         Skift til almindelig tekst         Kare Lone         Kære Lone         Skift til almindelig tekst         Kontrollér for problemer med tilgængelighed                                                                                                    | Тії                                                        |           |     |                   |                  |            |    |
| Opfølgning på møde   Fortroligbdocx   12 KB   Kære Lone Tak for et rigtig godt møde. Her får du listen som aftalt. Venlig hilsen Helen Helen Bemt Rasouli Senior projektieder] Benas@godekors.dk +45 35 25 93 52 / 21 92 65 91                                                                                                    | Cc                                                         |           |     |                   |                  |            |    |
| Fortrolighdocx   12 K8   Kære Lone Tak for et rigtig godt møde. Her får du listen som aftalt. Venlig hilsen Helen Helen Helen Skift til almindelig tekst Kontrollér for problemer med tilgængelighed                                                                                                    | Opfølgning på møde                                         |           |     |                   |                  |            |    |
| Portrolingbook   12 KB     Kære Lone   Tak for et rigtig godt møde. Her får du listen som aftalt.   Venlig hilsen   Helen   Helen   Helen Bernt Rasouli   Senior projekteder    heras@todekors.dk   +45 35 25 93 52 / 21 92 65 91     ***                                                                                                    |                                                            |           | ≡ ⊨ | ←E →E 11          | E = =            | \$<br>\$   | ײ  |
| Kære Lone       Gem kladde         Tak for et rigtig godt møde. Her får du listen som aftalt.       Indsæt signatur         Venlig hilsen       Vis Fra         Helen       Angiv prioritet         Senior projektleder        Skift til almindelig tekst         heras@todekors.dk       Kontrollér for problemer med tilgængelighed                                                                                                    |                                                            | · · · · · | A   |                   |                  |            |    |
| rak for et rigtig godt møde. Her får du listen som aftalt.       Indsæt signatur         Venlig hilsen       Vis Fra         Helen       Angiv prioritet       >         Senior projektleder        Skift til almindelig tekst         heras@rodekors.dk       Kontrollér for problemer med tilgængelighed                                                                                                    | Kære Lone                                                  |           |     | Gem kladde        |                  |            |    |
| Venlig hilsen       Vis Fra         Helen       Angiv prioritet       >         Senior projektleder        Skift til almindelig tekst       Skift til almindelig tekst         heras@rodekors.dk       Kontrollér for problemer med tilgængelighed       Kontrollér for problemer med tilgængelighed                                                                                                    | Tak for et rigtig godt møde. Her får du listen som aftalt. |           |     | Indsæt signatu    | r                |            |    |
| Helen     Angiv prioritet     >       Helen Bernt Rasouli     Skift til almindelig tekst        Senior projektleder      heras@rodekors.dk     Kontrollér for problemer med tilgængelighed                                                                                                    | Venlig hilsen                                              |           |     | Vis Fra           |                  |            |    |
| Helen Bernt Rasouli       Skift til almindelig tekst         Senior projektleder       Skift til almindelig tekst         heras@rodekors.dk       Kontrollér for problemer med tilgængelighed                                                                                                    | Helen                                                      |           |     | Angiv prioritet   |                  |            | >  |
| heras grodekors.dk<br>+45 35 25 93 52 / 21 92 65 91 Kontrollér for problemer med tilgængelighed                                                                                                    | Helen Bernt Rasouli<br>Senior projektieded                 |           |     | Skift til alminde | elig tekst       |            |    |
|                                                                                                    | heras (grodekors.dk<br>+45 35 25 93 52 / 21 92 65 91       |           |     | Kontrollér for p  | roblemer med til | gængelighe | ed |
| Kryptér                                                                                                    |                                                            |           |     | Kryptér           |                  |            |    |
| Vis meddelelsesindstillinger                                                                                                    |                                                            |           |     | Vis meddelelse    | sindstillinger   |            |    |
|                                                                                                    |                                                            |           |     | ) Insights        |                  |            |    |
| Send Kassér 🛛 V 📾 🥯 🍌 📩                                                                                                    | Send Kassér 🔋 🗸 🔛 🈓 📩                                      |           | (   | 🐕 Send Sikker     | t                |            |    |

Nedenstående vindue åbnes i højre side. Klik på plus-ikonet for at tilføje modtagere. Indtast modtageren i feltet og klik på 🔼. Hvis modtageren er

med i `Send Sikkert' ordningen vil modtagerens e-mailadresse få farven grøn. E-mailen kan nu afsendes ved at klikke på 🗾

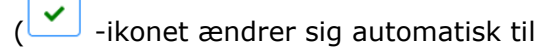

sk til 🛛 📶 -ikonet når du har klikket på det).

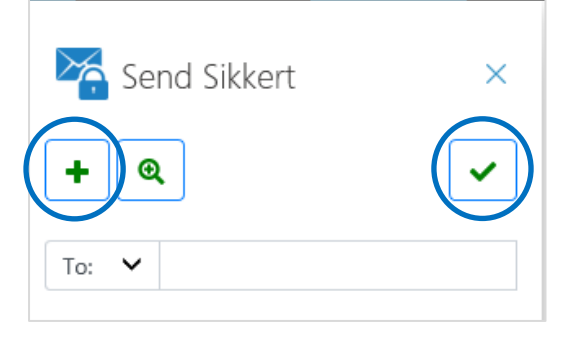

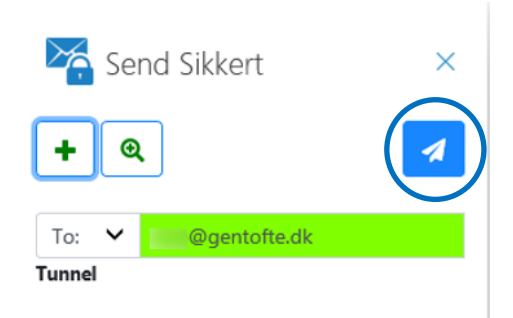

Hvis de indtastede modtagere ikke er med i 'Send Sikkert' ordningen, vil deres e-mailadresser være angivet med en anden farve (se nedenfor):

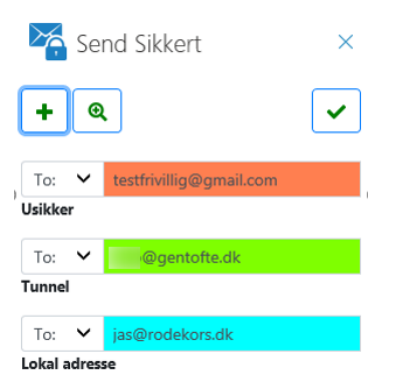

Rød farve betyder, at modtageren er en privat e-mail (ikke en <u>xxxxx@rodekors.dk</u>), og ikke er med i 'Send Sikkert' ordningen (brug hér Kryptér metoden, som beskrives i næste afsnit).

Blå farve betyder, at modtageren har en Røde Kors e-mail.

Du kan ikke sende e-mailen med 'Send Sikkert' metoden, medmindre alle modtagere af e-mailen er grønne!

#### 2. Kryptér' metoden (e-mails til private mailkonti)

Denne metode anvendes til at sende en sikker mail til private e-mails, som ikke er med i 'Send Sikkert' ordningen og som ikke er en Røde Kors e-mail. Alle almindelige kendte mailsystemer som Hotmail, Gmail, Yahoo-mail osv. kan modtage din e-mail via 'Kryptér' metoden. Nedenfor kan se du, hvordan du via 'Kryptér' metoden sender en sikker mail, samt hvordan modtageren åbner og svarer på din sikre mail.

#### Sådan sender du en sikker mail med 'Kryptér' metoden

Du kan sende en 'sikker mail' fra din Røde Kors postkasse via <u>www.owa.rodekors.dk</u><sup>2</sup>. Indsæt modtager, tilføj overskrift og skriv din meddelelse som du plejer. Klik derefter på Kryptér.

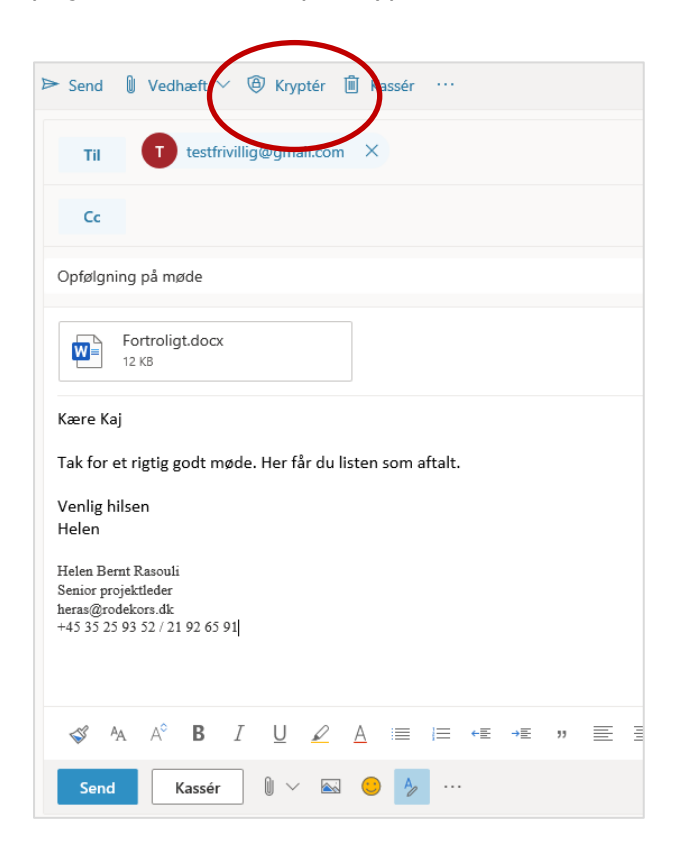

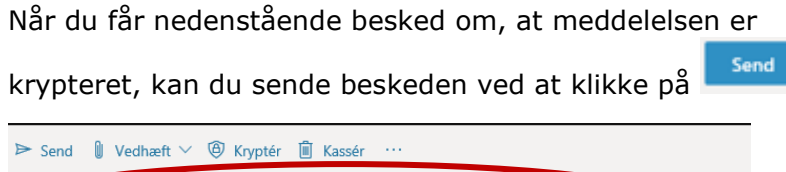

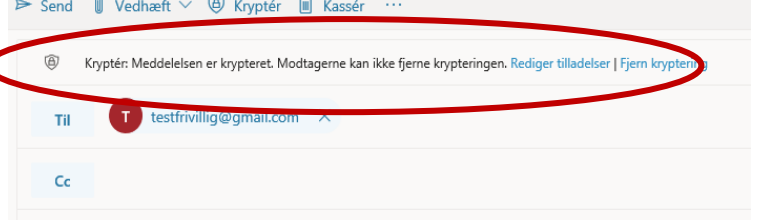

<sup>&</sup>lt;sup>2</sup> Hvis du har oprettet din Røde Kors e-mail på din iPhone eller iPad, kan du også sende en sikker mail herfra.

#### Hvordan læses en sikker mail sendt fra Røde Kors?

Modtageren af e-mailen vil modtage en e-mail i sin indbakke. Denne e-mail beskriver, hvordan det sikrede indhold åbnes. Nedenfor kan du se et eksempel herpå fra en Gmail-konto. Skærmbillede, og hvad man skal gøre for at åbne e-mailen, varierer afhængigt af hvilket mailsystem modtageren anvender, men grundlæggende fungerer det på samme måde. Ligeledes kan sproget være forskelligt, idet det afhænger af indstillingerne i den private e-mail klient.

Eksempel fra Gmail på, hvordan en krypteret e-mail ser ud hos modtageren.

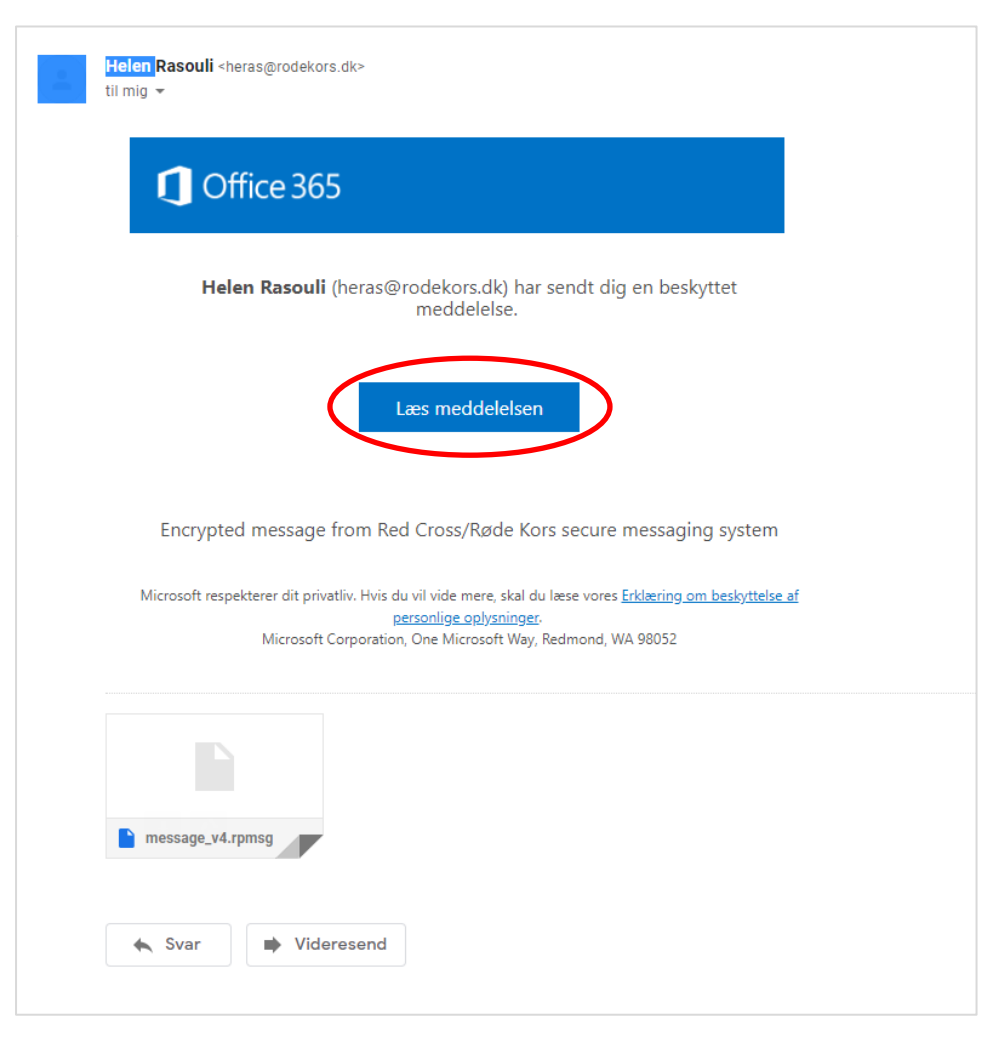

For at kunne læse meddelelsen skal modtageren klikke på 'Læs meddelelsen'. Herefter åbnes en ny side med information om, hvordan man får adgang til beskeden.

| heras@rodekors.dk har sendt dig en beskyttet meddelelse                |
|------------------------------------------------------------------------|
| Log på for at se meddelelsen                                           |
| <b>G</b> Sign in with Google                                           |
| Eller log på med en engangsadgangskode                                 |
| Har du brug for hjælp?                                                 |
| Vilkår for anvendelse Beskyttelse af personlige oplysninger og cookies |

Som det fremgår af billedet ovenfor, kan man vælge at få adgang ved at logge på via sin e-mail eller ved at anvende en engangskode. I følgende eksempel har modtageren valgt at anvende en engangskode.

### Herefter åbnes følgende side:

| Vi har sendt en engangsadgangskode til<br>testfrivillig@gmail.com.                                                               |  |
|----------------------------------------------------------------------------------------------------|--|
| Tjek din mail, angiv engangsadgangskoden, og klik på fortsæt.<br>Engangsadgangskoden udløber om 15 minutter.                     |  |
| Engangsadgangskode<br>Dette er en privat computer. Hold mig logget på i 12 timer.                                                |  |
| → Fortsæt                                                                                                    |  |
| Har du ikke modtaget engangsadgangskoden? Kontrollér din mappe med spam, eller <u>få en</u><br><u>anden engangsadgangskode</u> . |  |

Tjek derefter din e-mail, hvor du har modtaget følgende besked:

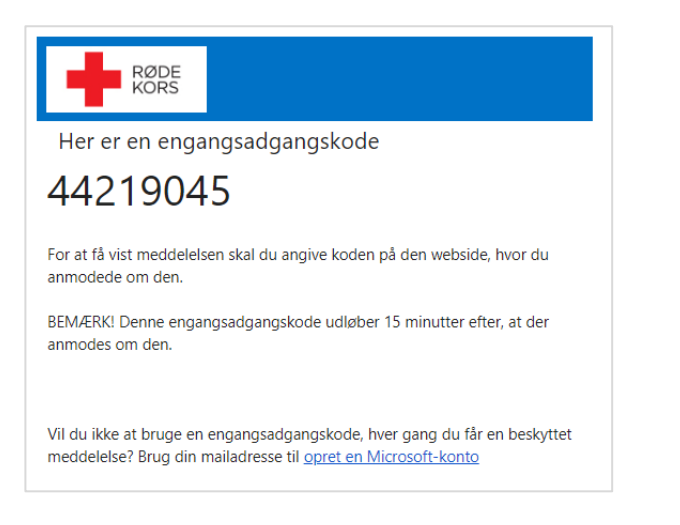

Koden indtastes i feltet ' Engangskode' og der klikkes på fortsæt. Bemærk at koden kun gælder i 15 min.

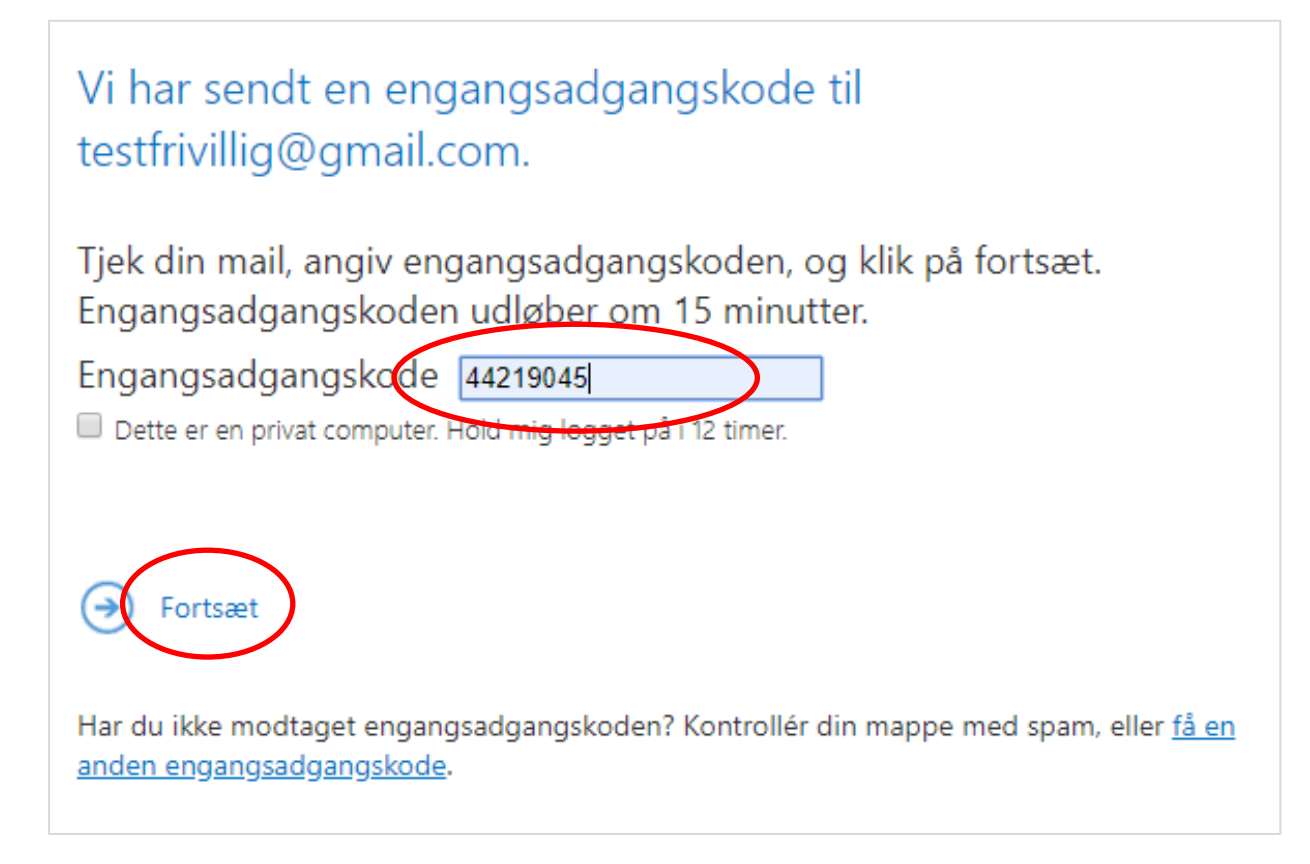

Herefter kan modtageren læse indholdet af den krypterede e-mail.

Sådan ser den åbnede e-mail ud.

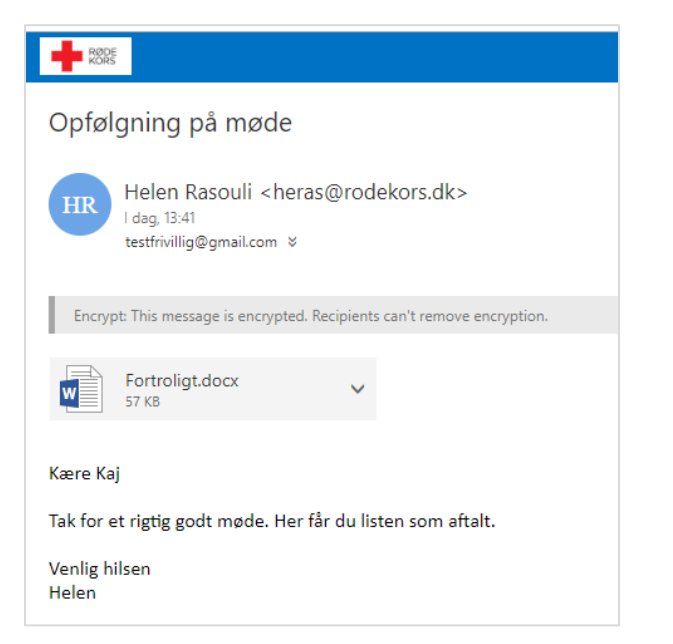

#### Hvordan svarer / videresender modtageren en krypteret mail'?

Den der har modtaget en 'sikker mail', har nu mulighed for svare på mailen eller sende den videre til en anden person. Ikon til besvarelse af mailen findes i øverste højre hjørne.

|          |                  | ☆ 🌍          | : |
|----------|------------------|--------------|---|
| testfriv | villig@gmail.com | Log af       | ? |
|          |                  |              |   |
|          |                  |              |   |
|          | 😓 Svar           | til alle 🛛 🗸 |   |
|          | Besvar           |              |   |
|          | Svar til alle    |              |   |
|          | Videresend       |              |   |
|          | Udskriv          |              |   |
|          |                  |              |   |
|          |                  |              |   |

En sikker, krypteret mail, som besvares eller videresendes til en anden person, bliver altid sendt som videre som en sikker, krypteret mail. Hvis du venter svar på en e-mail, som du har sendt som en sikker mail - og ikke har modtaget noget, så tjek dit spamfilter.

Denne type e-mails risikerer af og til at ryge i spamfilteret.